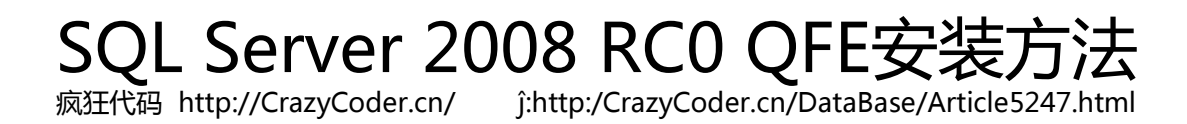

终于下载好了下载到本地本件名为SQL Server 2008-KB954325-x86.exe文件尺寸为151MB

运行该文件后安装开始释放文件

安装文件完全释放后修补安装界面开始运行.修补安装界面风格和SQL Server 2008安装样首先进行安装支持规则检查同SQL Server 2008安装样可以通过点击 "Show Details" 按钮显示规则检查结果而每项规则检查条目 Status列可以提供有关该项检查详细信息

规则检查通过后又是项检查主要是检查安装条件是否满足

安装条件满足话修补安装向导就会显示个协议在接受了协议后就可以继续了

接受协议后安装向导显示在本地SQL Server 2008服务例子和组件我们可以选择需要修补例子和组件通过点击服务例子和组件条目可以了解该服务或组件当前状态例如功能版本类型、版本号以及是否可以修补等

全部选择好后点击下步修补安装向导会提供个最后确认机会

确认所有修补设置都正确后我们可以点击下步进行修补安装

修补安装成功后修补安装向导会提供了个安装结果页面在该页面中我们可以找到安装日志路径

2009-2-12 5:21:45 疯狂代码 http://CrazyCoder.cn/